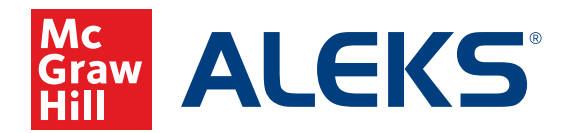

# **GUÍA PARA PADRES: INFORMES DE ESTUDIANTES**

Pare recibir un informe sobre el progreso de su hijo/a, inicie la sesión de *ALEKS* con las credenciales de su hijo/a:

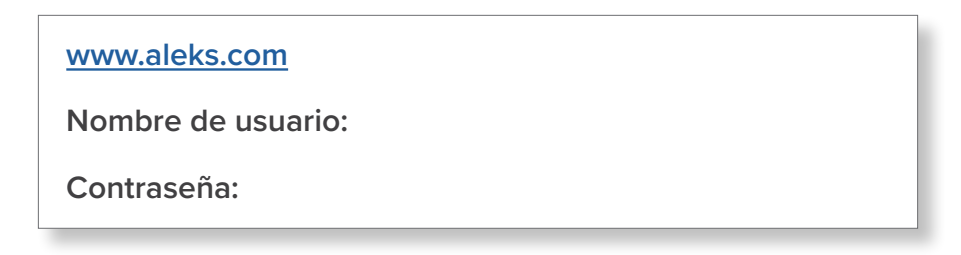

Seleccione el Menú de navegación principal en colocada a mano izquierda y luego seleccione Informes.

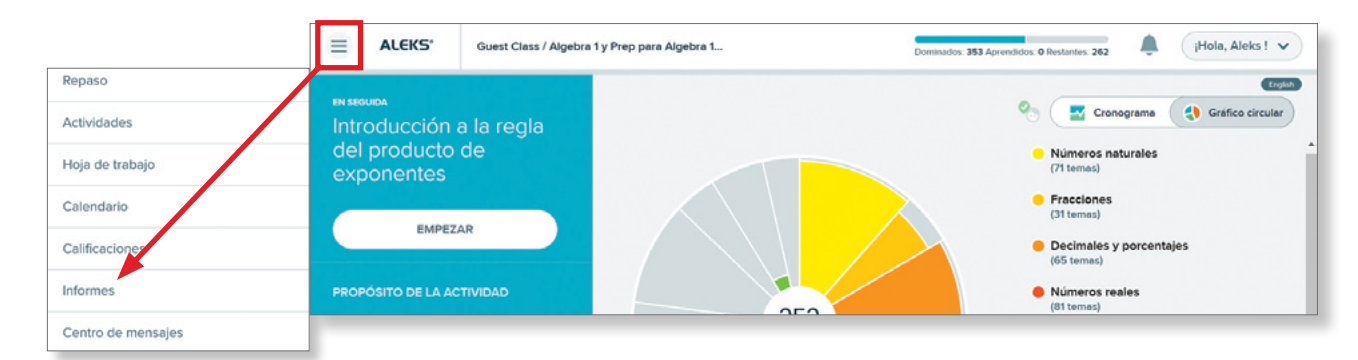

La pagina de informes muestra una descripción general inmediata de los datos importantes sobre el progreso en *ALEKS* de su hijo/a. Puedes mover cada sección al seleccionar el icono en la esquina superior de cada sección en la pagina. Haciendo clic en la flecha en la parte inferior de la página navegará a una segunda página de informes. Si selecciona **Ver informe completo** en una seccion, obtendrá información más detallada sobre ese informe.

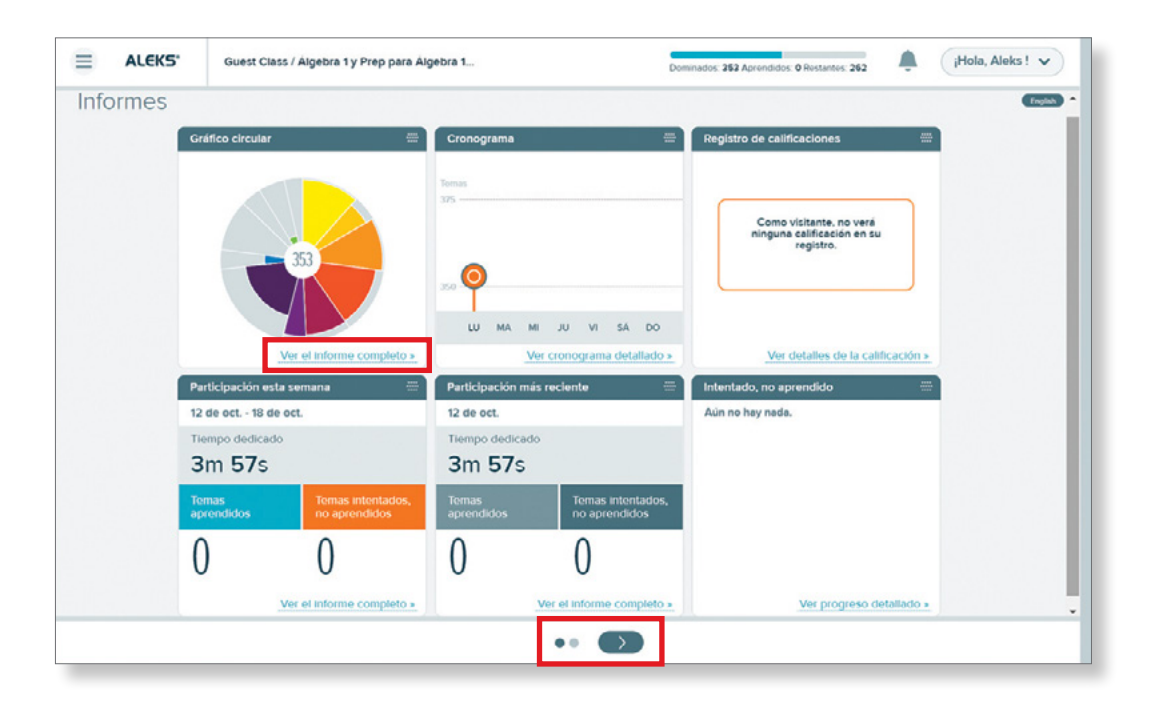

## ALEKS Informe de Gráfico Circular

El Gráfico Circular le permite ver el progreso general hacia la finalización de la clase. Las rebanadas representan categorías de temas. Los temas dominados, aprendidos y restantes se muestran en diferentes colores dentro de cada sección. Los colores de cada rebanada coinciden con la lista al lado del Gráfico Circular. Haga clic en la flecha para ver mas secciones de cada categoría.

| Guest Class / Álgebra 1 y Prep para Ál<br>Gráfico circular detallado | gebra 1 combinadas                         | 12 de oct. V Mieks V                     |                                                                                  |  |  |
|----------------------------------------------------------------------|--------------------------------------------|------------------------------------------|----------------------------------------------------------------------------------|--|--|
| Todos los temas                                                      | Números naturales<br>96%<br>60 de 71 temas | Frecciones 81% 25 de 31 temas            | <ul> <li>Decimales y porcentajes</li> <li>95%</li> <li>62 de 65 temas</li> </ul> |  |  |
| 353 3<br>Dominedos Aprendidos Restantes                              | 68 0 3<br>Dominedos Aprendidos Restentes   | 25 O G<br>Dominedos Aprendidos Restentes | 62 0 3<br>Dominedos Aprendidos Restentes                                         |  |  |
| > Listo pero oprender (86)                                           |                                            |                                          | Ocultar todos los temas Mostrar todos los temas                                  |  |  |
| > Aprendidos (3)                                                     |                                            |                                          |                                                                                  |  |  |
| > Dominados (353)                                                    |                                            |                                          |                                                                                  |  |  |

- a. El color más oscuro del sector representa los temas dominados. (el alumno ha mostrado dominio durante un examen de ALEKS)
- b. El color más claro representa los temas aprendidos. (el estudiante ha practicado este tema con éxito en modo de aprendizaje)
- **c.** El espacio de color gris representa los temas que quedan por aprender y dominar.

### Informe con el Cronograma

a b c

El informe con el Cronograma de su hijo/a muestra su progreso a lo largo del tiempo. Usted puede ver en qué

trabajó su hijo en el pasado, analizando el progreso de cada dia. A medida que los estudiantes aprenden o pierden temas, el informe cronológico se actualiza con información en tiempo real.

El marcador naranja muestra el progreso de hoy, y muestra cuántos temas el estudiante ha aprendido durante su tiempo en *ALEKS*. Seleccione iconos en el gráfico para acceder a la información. La zona debajo del grafico se muestra cualquier actividad asignado por el/ la maestro/a de su hijo/a. Se muestra cuando comienzan la tarea o examen y cuando es el último día de terminar la actividad. Cuando hay varas actividades, son priorizados por fechas de vencimiento.

| E Gues<br>Cro | I Class/Algebra 1 y Prep para Algebra 1 combinadas Organia detallado Ateks 🗸                                                    |
|---------------|----------------------------------------------------------------------------------------------------|
| -             |                                                                                                    |
|               |                                                                                                    |
|               |                                                                                                    |
|               | 8                                                                                                    |
|               | Temas que aprendió                                                                                                    |
|               | Demostración gratuita de la verificación de conocimientos     353 temos deminades     Terminade el din de hoy 9:30 AM     Om 9: |
|               | ¢.                                                                                                    |
|               |                                                                                                    |
| J V           | S D L M M J V S D L M M J V S D L M M J V S D L M M J V S<br>Servert Uderent Workert 20derent                                   |
|               | •                                                                                                    |
|               | © 2020 McCraw Mit Education, todos los derechos reservados. Tórrimos de iso, 1 Privecidad. 1 Accesibilidad                      |

#### Informe Sobre Tiempo y Temas

Inicie este informe desde la seccion titulado "Participación esta semana". Haga clic en Ver Informe Completo.

Este informe ofrece un análisis diario del uso de *ALEKS* por parte de su hijo/a. La vista se puede ajustar a un informe semanal, mensual o acumulativo, o fechas que usted elige. La altura de la barra (en color gris) representa el inicio de sesión total. La clave está en la parte inferior.

- **a.** Coloca su cursor sobre una barra para ver cuánto tiempo estuvo su hijo/a en *ALEKS* y qué temas fue intentado y aprendido en un día determinado.
- b. Seleccione una barra para ver el registro de secuencia de aprendizaje, que muestra la secuencia de acciones seguidas para aprender el tema, incluyendo los problemas que su hijo/a respondió correctamente y las preguntas que respondió incorrectamente.

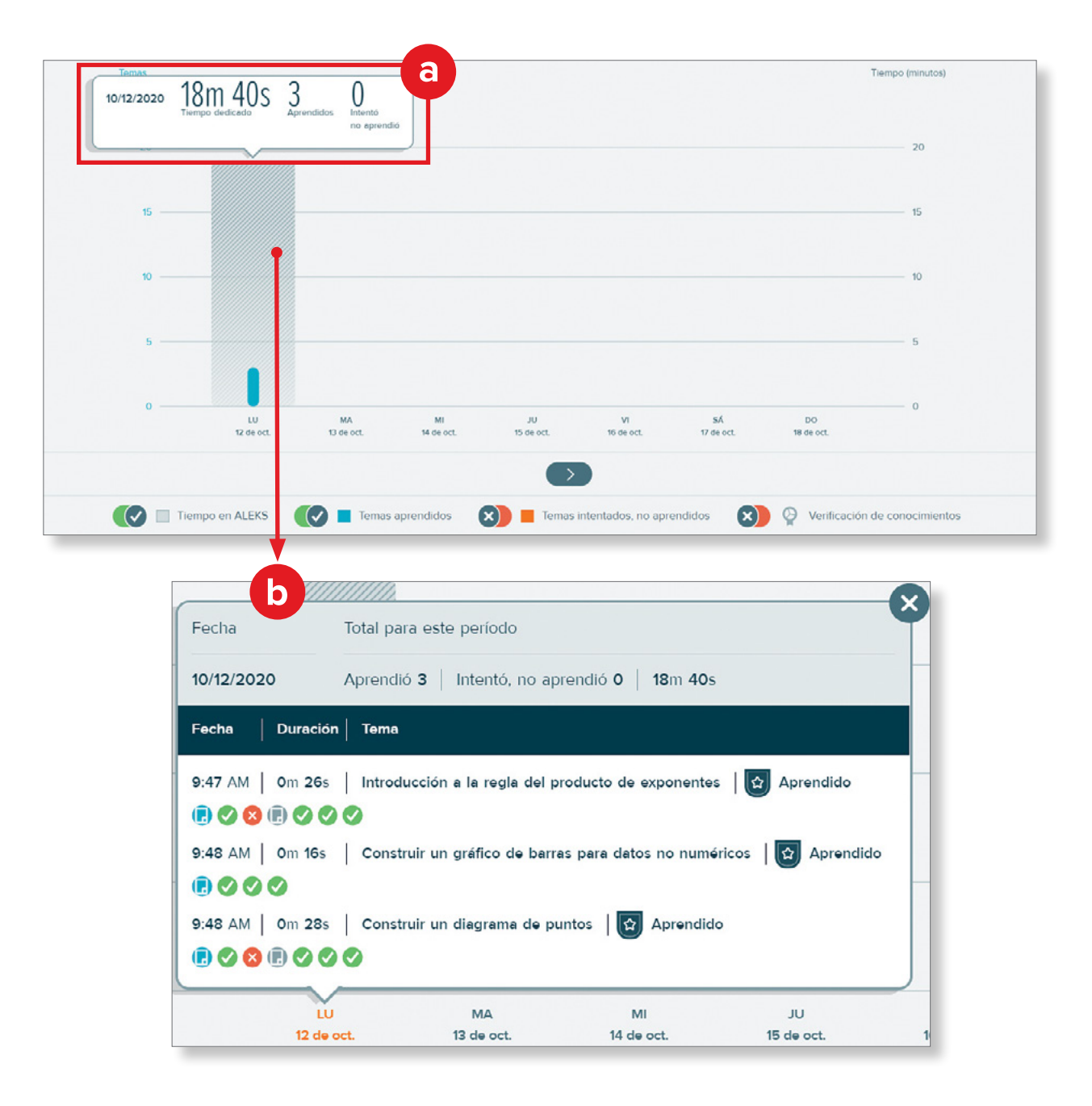

#### Como comprender la secuencia de aprendizaje

Escoja uno de los iconos de alguna pregunta para mas detalles. Haga clic en el icono para ver la pregunta, la respuesta correcta y la respuesta de su hijo/a.

| Fecha              | Total para este período          |                        |                      | Introducción a la regla del producto de exponente          |
|--------------------|----------------------------------|------------------------|----------------------|------------------------------------------------------------|
| 10/12/2020         | Aprendió 3   Intentó, no a       | aprendió 0   18m 40s   | 6                    |                                                            |
| Fecha Duraci       | ón   Tema                        |                        |                      | Su respuesta es incorrecta.                                |
| 9:47 AM   0m 26    | s   Introducción a la regla del  | producto de exponente  | s 🛛 😭 Aprendido      | Respuesta dada: 2<br>Respuesta correcta:<br>w <sup>8</sup> |
| 9:48 AM   Om 16s   | Construir un gráfico de ba       | rras para datos no num | éricos 🛛 😭 Aprendido | Simplificar.                                               |
| 2020   9:47 AM   0 | m 6s<br>Construir un diagrama de | puntos   🕒 Aprendic    | 10                   | w.w <sup>3</sup> .w <sup>3</sup> .w                        |
| L                  | U MA                             | МІ                     | UL                   |                                                            |
|                    |                                  |                        |                      |                                                            |

Una buena idea para mejorar el aprendizaje de su hijo/a en casa al

usar *ALEKS* es designando algo que pueda usar su hijo/a para escribir, como un diario o un cuaderno. Así, el maestro puede hacer referencias del trabajo de su hijo/a para brindar apoyo.

# La Clave del Informe del Tiempo Y Tema

Pare poder entender el informe del Tiempo y Tema en ALEKS, puede usar la clave del Informe del Tiempo y Tema.

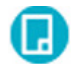

**El símbolo de instrucción:** Este icono siempre aparece al iniciar un tema NUEVO por su hijo/a. Si no ve este icono al inicio del tema es porque su hijo/a intento este tema anteriormente.

**El símbolo de explicaciones:** Este icono indica que su estudiante pidió ayuda en una pagina de *ALEKS*, recibiendo una explicación sobre el tema que su hijo/a intento contestar. Si ve este icono después de que su hijo/a respondió dos preguntas consecutivas incorrectamente, quiere decir que *ALEKS* automáticamente inicio la página de explicación para su hijo/a.

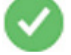

Respuesta correcta

#### Respuesta incorrecta

Si su estudiante contesto la ultima pregunta incorrectamente, haga clic en esa pregunta para más información:

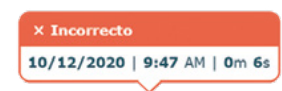

Si la ultima pregunta esta marcada como una respuesta *incorrecta*, su hijo/a decidió salirse de este tema y trabajar en otro tema.

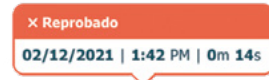

Si la ultima pregunta esta marcada cono una respuesta *reprobada*, *ALEKS* recomendó que su hijo/a mejor trabaje en otro tema.

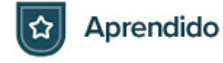

**Aprendido:** El icono señala que su hijo/a ha aprendido el tema exitosamente durante el modo de aprendizaje y este tema será uno de los temas que su hijo/a encontrará en su próximo examen automático.

#### Informe de Progreso del estudiante

#### Generalmente se encuentra en la segunda página del panel de informes

Este informe muestra su progreso en los exámenes de conocimiento que produce *ALEKS* y en el modo de aprendizaje. La versión predeterminada en este informe es la clase actual de su hijo/a, pero puede elegir la versión de **Todas las clases** para ver los datos históricos.

- **a.** La barra azul oscuro muestra el contenido en que su hijo/a es competente, mostrando dominio durante un examen automático.
- **b.** La barra de color azul claro muestra el progreso realizado en el modo de aprendizaje desde el último examen de conocimientos.
- c. La barra gris muestra el contenido que queda por aprender.

| Guest Class / Álgebra 1 y Prep para Á<br>Historial de progreso                                           | lgebra 1 combi          | nadas                           |                                   |            |                                                     |                     |                   |                              |
|----------------------------------------------------------------------------------------------------|-------------------------|---------------------------------|-----------------------------------|------------|-----------------------------------------------------|---------------------|-------------------|------------------------------|
| Última sesión Fecha de inscripción Horas po<br>10/12/2020 10/12/2020 0.5                                 | r semana 🛛 Tien<br>30 n | npo total en e<br>n <b>21</b> s | sta clase                         |            |                                                     |                     |                   | English                      |
| Guest Class / Álgebra 1 y Prep para Álgebra 1 combinadas (Clase actua<br>Verificaciones de conocimientos |                         |                                 | al) Todas las clases<br>Desempeño |            | Desde la más reciente verificación de conocimientos |                     |                   |                              |
| Motivo                                                                                                   | Inicio                  | Fin                             | Progreso                          | Porcentaje | Calificación en ALEKS                               | Temas<br>aprendidos | Horas en<br>ALEKS | Temas aprendidos<br>por hora |
| conocimientos                                                                                            |                         | on 5s                           | 57 -                              | <b>b</b>   |                                                     |                     |                   |                              |

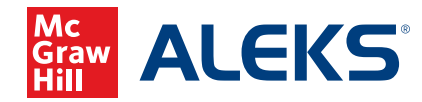